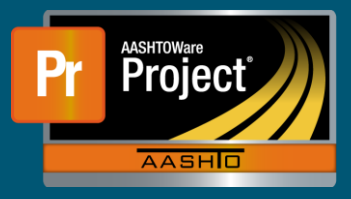

- 1. From the Dashboard, select "Vendor" from the Reference Data.
- 2. On the Vendor Overview screen, use the search to filter the list by Vendor ID or Vendor Name if desired. Click on the blue hyperlink for the Vendor ID.
- **3.** The Vendor Summary page will populate with the selected vendor. On the left side, select the 'Insurance' component tab. This page displays all the insurance for the selected Vendor.
- 4. To add a new insurance record, click on the "New" button.
  - a. A new row will generate at the bottom of the list.
  - **b.** Enter the appropriate information.
  - c. Click on the "Save" button near the top right of the page in the blue component header.
- 5. To modify or review an existing record, click on the expand carrot at the left side of the appropriate row.
  - a. If modifying a record, make the necessary changes.
  - **b.** Click on the "Save" button near the top right of the page in the blue component header.